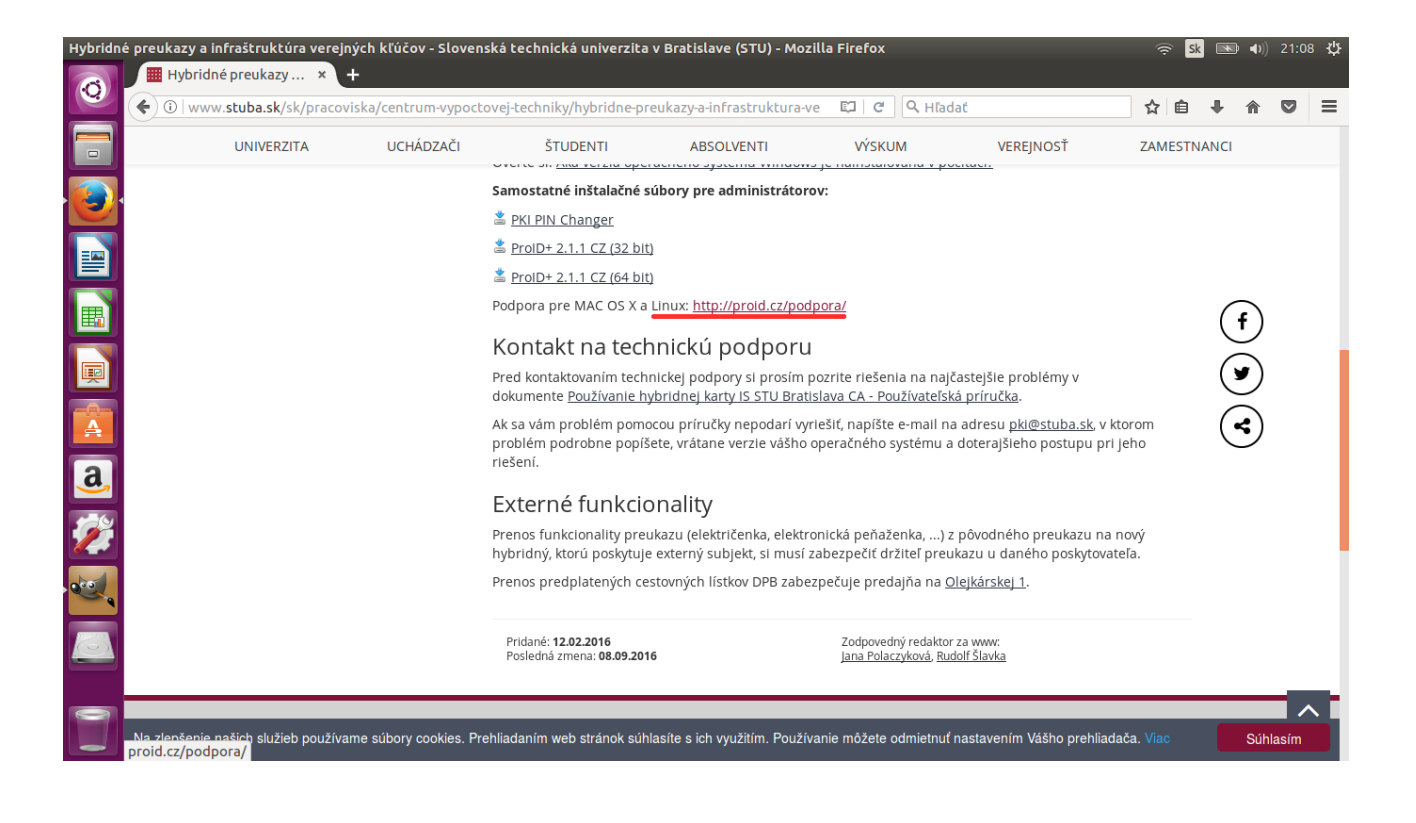

Stiahneme na disk počítača podporný softvér **ProID**+ pre aktuálnu platformu (krok 1). C

|                  | -       |            |          |              | -             | -             |             | ,          |             |
|------------------|---------|------------|----------|--------------|---------------|---------------|-------------|------------|-------------|
|                  | •       | 1.1 / ./   |          | · · · · ·    | v v/          | 1 ^ •         | ~           | ~ 1 1      | 1 /         |
| octu k noinctola | וסמבעור | anlıkacıı  | (krok    | כולב כיוס (י | l noznacima   | nockor III r  | סוודווחר    | az hudomo  | V fomul $v$ |
| csiu n namsiai   | JValiel | aviinatii  |          | , si zaua    | ι υυζμαζιμις. | , hesnoi iu l | JUULIICIIIC | az vuutint |             |
|                  | - · · J | - <b>F</b> | <b>\</b> | ,            | F             | , J-r         | J           |            |             |

| (i) proid cz/podpora/ |                                                                       | -                                                                          |                                                                                            | 20%                                                                                    | C Q Hadat                                                                                                    |   | 人」白        |   |       |
|-----------------------|-----------------------------------------------------------------------|----------------------------------------------------------------------------|--------------------------------------------------------------------------------------------|----------------------------------------------------------------------------------------|----------------------------------------------------------------------------------------------------|---|------------|---|-------|
|                       | Brodukt                                                               | Badaara                                                                    |                                                                                            | 2artaoli                                                                               | Reference                                                                                                    |   | א <b>ש</b> | • | <br>~ |
|                       | Instalace ProID+<br>FAQ<br>Technická specifikace<br>Kompatibilita     | ProID+ pr     Pro Instalaci P     CentOS a Red     Instalační ba     Verze | o Linux<br>rolD+ na operační sys<br>Hat ve formátu .deb a<br>Ilíček ke stažení<br>32/64bit | têm Linux jsou k o<br>u .rpm.<br>Formát                                                | dispozici instalační balíčky pro distribuce Ubuntu<br>Soubor s instalačním balíčkem                                                                            | - |            |   |       |
|                       | ProID Cryptoplus<br>Odeslat diagnostiku<br>Řešení problému<br>Kontakt | Ubuntu<br>Ubuntu<br>CentOS/Red<br>CentOS/Red                               | 32bit<br>64bit<br>Hat 32bit<br>Hat 64bit                                                   | deb<br>deb<br>rpm<br>rpm                                                               | Ilbproidplus-gul 2.1.4-0 1386.deb ▼<br>Ilbproidplus-gul 2.1.4-0 amd64.deb<br>↓<br>Ilbproidplus-gul-2.1.4-0.1386.rpm ▼<br>Ilbproidplus-gul-2.1.4-0.x86 64.rpm ▼ | 1 |            |   |       |
|                       |                                                                       | Instalační balíč<br>PKCS#11<br>knihovny P<br>PKCS#11                       | ek obsahuje knihovny<br>knihovna je určena<br>KCS#11 je v aplika<br>e uložena dle typu     | aplikačních rozhra<br>například pro ap<br>cích nutno <u>nasta</u><br>instalačního bali | aní PKCS#11:<br>vlikace Firefox, Thunderbird. Použití<br><u>uvi</u> l. Knihovna libproidcm11.so s podporou<br>čku v adresáři:                                  |   |            |   |       |
|                       |                                                                       | libproidpl<br>libproidpl                                                   | n ballcek<br>Is-gul_2.1.4-0_1386.de<br>Is-gul_2.1.4-0_amd64                                | eb<br>.deb                                                                             | Adresar<br>/usr/lib/(386-linux-gnu/<br>/usr/lib/x86_64-linux-gnu/                                                                                              | 2 |            |   |       |
|                       |                                                                       | lipproidpl                                                                 | is-gui-2.1.4-0.1386.rpm                                                                    | 1                                                                                      | /usr/lib/                                                                                                    |   |            |   |       |

## Inštalácia softvéru prebieha v 3 krokoch:

- 1. Inštalácia (*stiahnutej*) klientskej aplikácie **ProID**+
- 2. Inštalácia chýbajúcich závislostí (ak chýba balík libjpeg62)
- 3. (*Volitel'né*) Inštalácia ovládača od čítačky GEMALTO by nemala byť nutná nakoľko *ProID*+om vyžadovaný pcsclite ovládač – čiže *libpcsclite1* býva štandardne nainštalovaný

(Varovanie) Uistite sa, že máte nainštalovaný balík pcscd

(Volitel'né) Ak máte záujem o podporu pre eID občianskych preukazov nainštalujte balík libccid

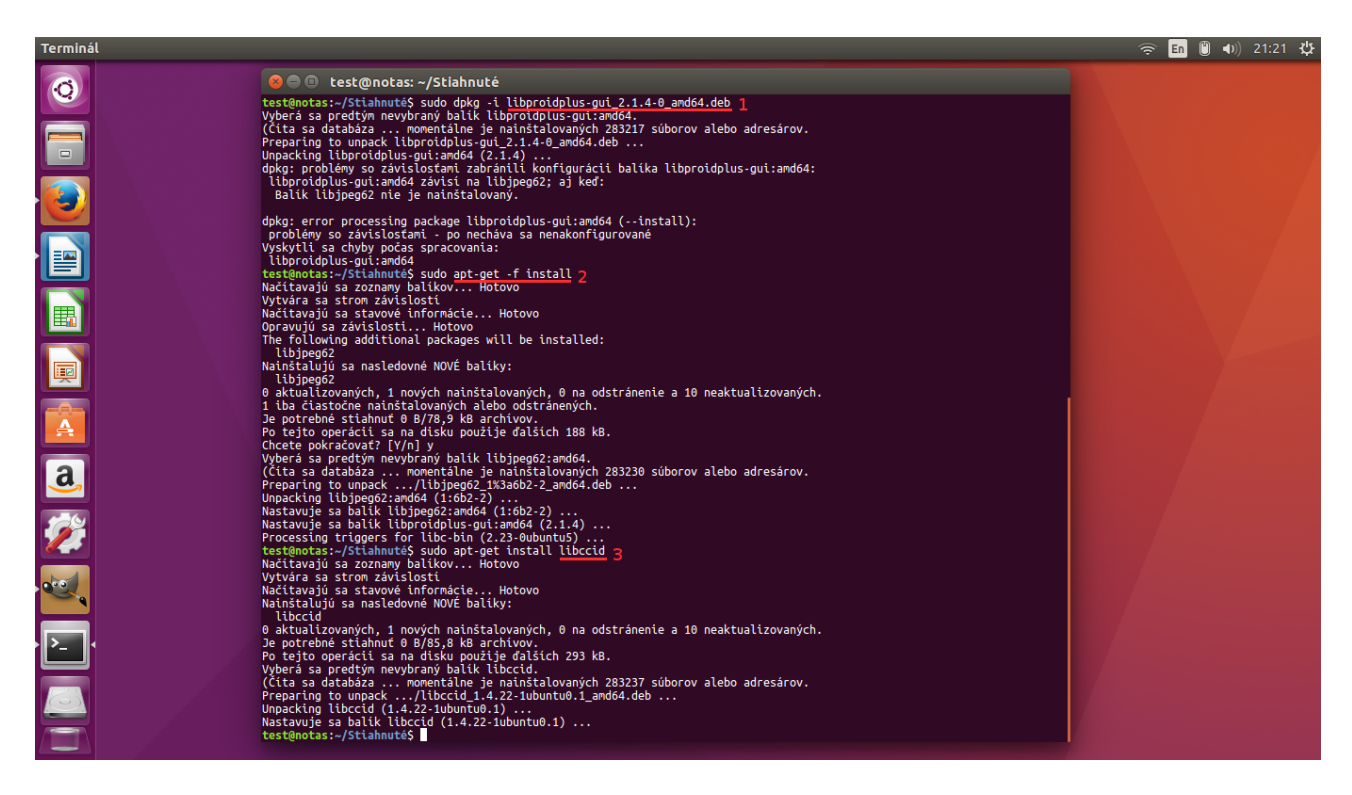

Pre použitie certifikátu z prostredia internetového prehliadača je nutné nastaviť cestu k nainštalovanej knižnici **ProID+** Tento krok stačí urobiť iba jedenkrát.

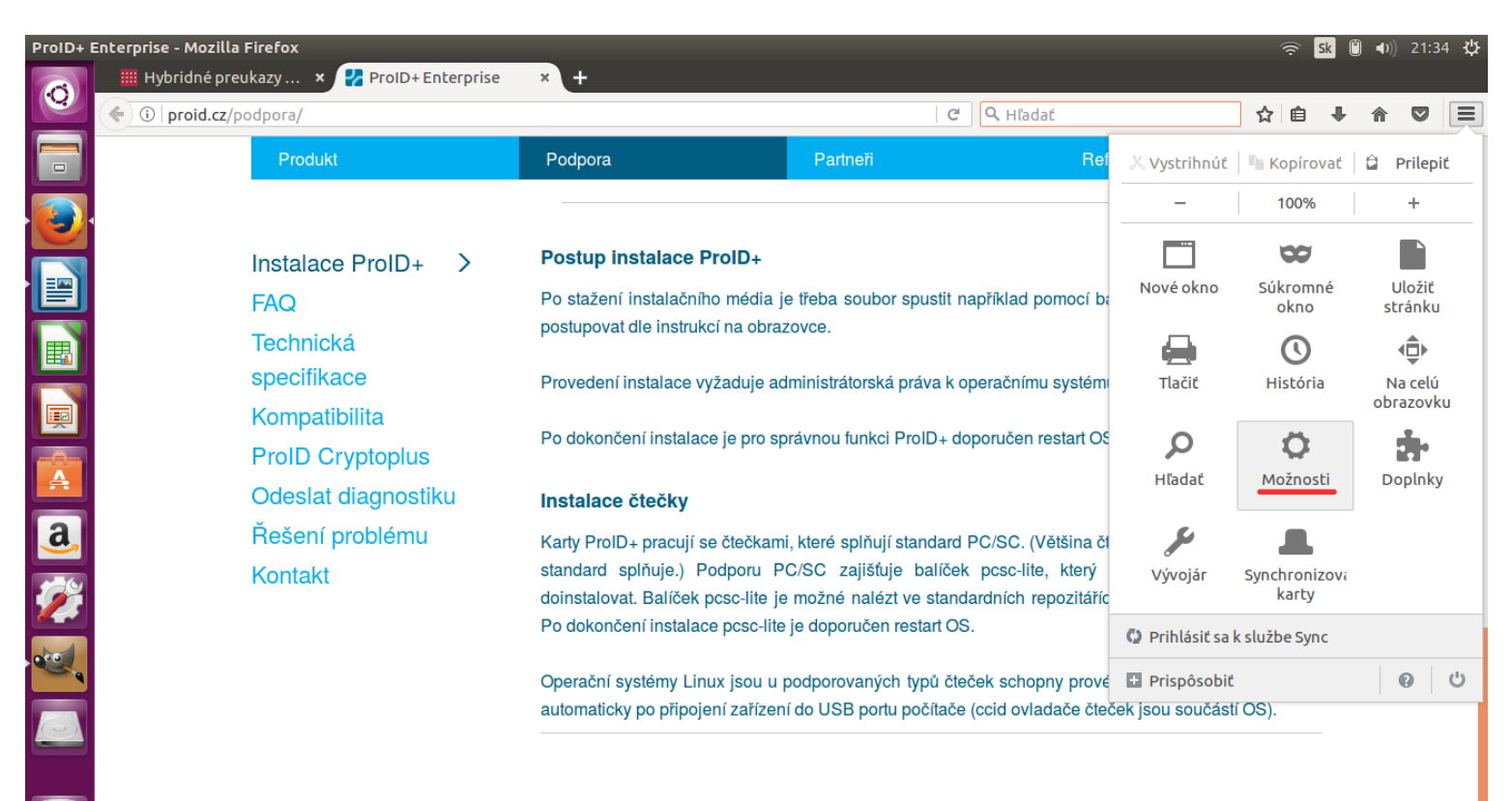

| Možnost    | i - Mo | ozilla Firefox      |                                                                 |   | (;         | Sk | ) | 21:3 | ¢<br>¢ |
|------------|--------|---------------------|-----------------------------------------------------------------|---|------------|----|---|------|--------|
|            |        |                     |                                                                 |   |            |    |   |      |        |
|            | (      | Firefox about:prefe | rences#advanced C 🖓 Hľadať                                      | ť | <u>ک</u> ا | ÷  | ⋒ |      | ≡      |
|            |        |                     |                                                                 |   |            |    |   |      |        |
|            | 0      | Všeobecné           | Spresnenie ®                                                    |   |            |    |   |      |        |
|            | ۹      | Vyhľadávanie        | -<br>Všeobecné Odosielanie údaiov Sieť Aktualizácie Certifikáty |   |            |    |   |      |        |
|            |        | Obsah               |                                                                 |   |            |    |   |      |        |
|            | â      | Aplikácie           | Žiadosti                                                        |   |            |    |   |      |        |
|            | 8      | Súkromie            |                                                                 |   |            |    |   |      |        |
|            | ▲      | Bezpečnosť          | Vždy sa opýtať                                                  |   |            |    |   |      |        |
|            | ¢      | Synchronizácia      | Aktuálnu platnosť certifikátov overovať na serveroch OCSP       |   |            |    |   |      |        |
|            | ٩      | , Spresnenie        |                                                                 |   |            |    |   |      |        |
| <u>a</u> , |        |                     | Zobraziť <u>c</u> ertifikáty <u>Zariadenia</u>                  |   |            |    |   |      |        |
|            |        |                     |                                                                 |   |            |    |   |      |        |
| e a        |        |                     |                                                                 |   |            |    |   |      |        |
|            |        |                     |                                                                 |   |            |    |   |      |        |
|            |        |                     |                                                                 |   |            |    |   |      |        |

| Možnost  | i - M | Iozilla Firefox       |                                  |         |                      |         |          |                  | 1    | <u></u> | in 🖱 | <b>●</b> )) 21: | 40 🔱 |
|----------|-------|-----------------------|----------------------------------|---------|----------------------|---------|----------|------------------|------|---------|------|-----------------|------|
| 0        |       | 📕 Hybridné preukaz    | y 🗙 🛃 ProID+Enterprise 🛛 🗴 🗰 Mož | nosti   | × +                  |         |          |                  |      |         |      |                 |      |
|          | (     | 🜔 🔁 Firefox   about:p | references#advanced              |         |                      | C       | 🔍 Hľadať |                  | ☆    | Ê       | ₽ 1  | r 🛡             | ≡    |
|          |       |                       |                                  |         |                      |         |          |                  |      |         |      |                 |      |
|          | Q     | ) Všeobecné           | Spresnenie                       |         |                      |         |          | ?                |      |         |      |                 |      |
|          | Q     | <b>X</b> Vyhľadávanie |                                  | Správca | bezpečnostných zaria | dení    |          |                  |      | ×       |      |                 |      |
|          |       | ) Obsah               | Bezpečnostné moduly a zariadenia | Podrot  | onosti               | Hodnota | a        | <u>P</u> rihlási | ć    |         |      |                 |      |
|          | Â     | Aplikácie             | ►NSS Internal PKCS #11 Module    |         |                      |         |          | <u>O</u> dhlási  | ť    |         |      |                 |      |
|          | 8     | <b>z</b> Súkromie     | Generic Crypto Services          |         |                      |         |          | Zmeniť he        | eslo |         |      |                 |      |
|          | م     |                       | Software Security Device         |         |                      |         |          | Načítal          | t    |         |      |                 |      |
|          |       |                       | ▪Builtin Roots Module            |         |                      |         |          | Uvoľni           | t.   |         |      |                 |      |
|          | C)    | Synchronizácia        | Builtin Object Token             |         |                      |         |          | Povoliť F        | PS   |         |      |                 |      |
|          | ٤     | <b>S</b> presnenie    |                                  |         |                      |         |          |                  |      |         |      |                 |      |
| <u>a</u> |       |                       |                                  |         |                      |         |          |                  |      |         |      |                 |      |
| <b>%</b> |       |                       |                                  |         |                      |         |          |                  |      |         |      |                 |      |
| •        |       |                       |                                  |         |                      |         |          |                  |      |         |      |                 |      |
|          |       |                       |                                  |         |                      |         |          | 0                | К    |         |      |                 |      |
|          |       |                       |                                  |         |                      |         |          |                  |      |         |      |                 |      |

| Firefox - | - int | erne                                                                                                    | etový pre                                            | hliadač                  |                                                                                                    |                                                                                                    |                                                          |                                                          |              |                |                   |                                                                |                                                   | ŝ | Sk [ | <b>■</b> 0)) | 21:48 | 8 坟 |
|-----------|-------|----------------------------------------------------------------------------------------------------|------------------------------------------------------|--------------------------|----------------------------------------------------------------------------------------------------|----------------------------------------------------------------------------------------------------|----------------------------------------------------------|----------------------------------------------------------|--------------|----------------|-------------------|----------------------------------------------------------------|---------------------------------------------------|---|------|--------------|-------|-----|
| Q         | (     | Image: Hybridné preukazy ×       Y ProID+ Enterprise       ×       Image: Hybridné preukazy ×       +         Image: Hybridné preukazy ×       Y ProID+ Enterprise       ×       Image: Hybridné preukazy ×       +         Image: Hybridné preukazy ×       Y ProID+ Enterprise       ×       Image: Hybridné preukazy ×       +         Image: Hybridné preukazy ×       Y ProID+ Enterprise       ×       Image: Hybridné preukazy ×       +         Image: Hybridné preukazy ×       Y ProID+ Enterprise       ×       Image: Hybridné preukazy ×       +         Image: Hybridné preukazy ×       Y ProID+ Enterprise       ×       Image: Hybridné preukazy ×       +         Image: Hybridné preukazy ×       Y ProID+ Enterprise       ×       Image: Hybridné preukazy ×       +         Image: Hybridné preukazy ×       Y ProID+ Enterprise       ×       Image: Hybridné preukazy ×       +         Image: Hybridné preukazy ×       Y ProID+ Enterprise       ×       Image: Hybridné preukazy ×       +         Image: Hybridné preukazy ×       Y ProID+ Enterprise       ×       Image: Hybridné preukazy ×       +         Image: Hybridné preukazy ×       Y ProID+ Enterprise       ×       Image: Hybridné preukazy ×       +         Image: Hybridné preukazy × <th></th> <th>☆</th> <th>Ê</th> <th>+</th> <th>Â</th> <th></th> <th>=</th> |                                                      |                          |                                                                                                    |                                                                                                    |                                                          |                                                          |              |                |                   |                                                                | ☆                                                 | Ê | +    | Â            |       | =   |
|           |       | 0) \                                                                                                    | /šeobec                                              | né:                      | Sprespe                                                                                                    | nie                                                                                                 |                                                          |                                                          |              |                |                   | ()                                                             | _                                                 |   |      |              |       |     |
|           | C     | י ב                                                                                                    | /vhľadáv                                             | /anie                    | opreshe                                                                                                    |                                                                                                    | Správ                                                    | ca bezpečnostr                                           | ných zariade | ní             |                   |                                                                |                                                   | × |      |              |       |     |
|           |       |                                                                                                    | Dbsah<br>Aplikácie<br>Súkromi<br>Bezpečn<br>Synchror | e<br>e<br>osť<br>nizácia | Bezpečnostné modul<br>•NSS Internal PKCS #11 Mo<br>Generic Crypto Service<br>Software Security Dev<br>•Builtin Roots Module<br>Builtin Object Token | ly a Zariadenia<br>odule<br>is<br>Cadajte inform<br>Názov <u>m</u> odulu:<br>Názov <u>s</u> úboru r | Podr<br>t zariadeni<br>ácie pre mo<br>Nový mo<br>nodulu: | obnosti<br>ie PKCS#11<br>dul, ktorý chce<br>odul PKCS#11 | te pridat.   | Hodnota<br>Pre | <u>h</u> ľadávať) | Prihlá<br>Odhlá<br>Zmeniť<br><u>N</u> ačít<br>Uvoľr<br>Povoliť | isiť<br>heslo<br>a <b>ť</b><br>niť<br><b>EIPS</b> |   |      |              |       |     |
|           |       |                                                                                                    |                                                      |                          |                                                                                                    |                                                                                                    |                                                          |                                                          |              |                |                   |                                                                | OK                                                |   |      |              |       |     |

| Firefox -       | inter         | rnetový prehliadač  |       |                |                                |          |               | Ξ. | Sk [ | <b>■</b> 0)) | 21:51 | ₩ |
|-----------------|---------------|---------------------|-------|----------------|--------------------------------|----------|---------------|----|------|--------------|-------|---|
|                 |               | Hybridné preukazy   |       | 🛃 ProID+ Enter | prise 🗙 🗱 Možnosti 🛛 🗙 🕂       |          |               |    |      |              |       |   |
|                 | (             | E Firefox about:pre | efe 😣 | Oyberte si za  | riadenie PKCS#11               |          |               | Ê  | +    | ⋒            |       | ≡ |
|                 |               |                     | 0     | Nedávne        | Is usr lib x86_64-linux-gnu ▶  |          |               |    |      |              |       |   |
|                 | m             |                     |       | Domov          | Názov                          | Veľkosť  | Zmenený       |    |      |              |       |   |
|                 | 610           | vseobeche           |       | Plocha         | libpolkit-gobject-1.so.0       | 114,1 kB | 18 jan 2016   |    |      |              |       |   |
|                 | Q             | Vyhľadávanie        | D     | Dokumenty      | libpolkit-gobject-1.so.0.0.0   | 114,1 kB | 18 jan 2016   | ×  |      |              |       |   |
|                 |               |                     | 13    | Hudba          | libpoppler.so.58               | 2,6 MB   | 11 aug 2016   |    |      |              |       |   |
|                 | e             | Obsah               |       | Obrázky        | Libpoppler.so.58.0.0           | 2,6 MB   | 11 aug 2016   |    |      |              |       |   |
|                 | <b>A</b>      | Aplikácie           |       | ODIAZKY        | libpoppler-glib.so.8           | 358,3 KB | 11 aug 2016   |    |      |              |       |   |
|                 | - <b>1</b> 21 | Aptikacie           | ÷     | Stiahnuté      |                                | 397.0 kB | 11 aug 2010   |    |      |              |       |   |
|                 |               | Súkromie            | H     | Video          | libpoppler-qt5.so.1.6.0        | 387.0 kB | 11 aug 2016   |    |      |              |       |   |
|                 |               |                     |       | ×              | libportaudio.so.2              | 192,8 kB | 11 aug 2015   | 1  |      |              |       |   |
|                 |               | Bezpečnosť          | +     | Dalšie umiest  | libportaudio.so.2.0.0          | 192,8 kB | 11 aug 2015   |    |      |              |       |   |
|                 | -             | Supchropizácia      |       |                | libpostproc-ffmpeg.so.53       | 112,6 kB | 14. feb       |    |      |              |       |   |
|                 | Q             | Synchronizacia      |       |                | libpostproc-ffmpeg.so.53.3.100 | 112,6 kB | 14. feb       | 1  |      |              |       |   |
|                 | Á             | Sprespenie          |       |                | libpotrace.so.0                | 30,8 kB  | 10 dec 2015   |    |      |              |       |   |
|                 | 2             | opresidence         |       |                | libpotrace.so.0.0.3            | 30,8 kB  | 10 dec 2015   |    |      |              |       |   |
| <u>a</u>        |               |                     |       |                | libproidcm11.so                | 1,1 MB   | 24 nov 2015   |    |      |              |       |   |
|                 |               |                     |       |                | libproidcm11.so.2.1.4.15395    | 1,1 MB   | 24 nov 2015   |    |      |              |       |   |
| 120             |               |                     |       |                | Ubprotobul.a                   | 2,4 MB   | 23 okt 2015   |    |      |              |       |   |
|                 |               |                     |       |                |                                | 1,2 MB   | 23 OKC 2015   |    |      |              |       |   |
|                 |               |                     |       |                | libprotobul so 9 0 1           | 1,2 MB   | 23 okt 2015   |    |      |              |       |   |
| 0.0             |               |                     |       |                | libprotobul-lite a             | 395.7 kB | 23 okt 2015   |    |      |              |       |   |
| •               |               |                     |       |                | libprotobul-lite.so            | 199.2 kB | 23 okt 2015   |    |      |              |       |   |
|                 |               |                     |       |                | libprotobuf-lite.so.9          | 199.2 kB | 23 okt 2015   |    |      |              |       |   |
| ·   <b>&gt;</b> |               |                     |       |                | libprotobuf-lite.so.9.0.1      | 199,2 kB | 23 okt 2015   |    |      |              |       |   |
|                 |               |                     |       |                | libproxy.so.1                  | 134,5 kB | 16 feb 2016   |    |      |              |       |   |
|                 |               |                     |       |                |                                | Vše      | etky súbory 🔻 |    |      |              |       |   |
|                 |               |                     |       |                |                                | Zrušiť   | Otvoriť       |    |      |              |       |   |

| Firefox - | inte | erneto                                                                                 | vý prehli                                                | adač      |                                                                            |                                                      |                                                                 |                                                                            |                                                    |                                             |                                  |                                          |                                             |                              |          |         |       |   |                           |             |                                         |                                                                                          | (ē | i s | 5k 🖰 | <b>■</b> D)) | 21:5 | ŧψ |
|-----------|------|----------------------------------------------------------------------------------------|----------------------------------------------------------|-----------|----------------------------------------------------------------------------|------------------------------------------------------|-----------------------------------------------------------------|----------------------------------------------------------------------------|----------------------------------------------------|---------------------------------------------|----------------------------------|------------------------------------------|---------------------------------------------|------------------------------|----------|---------|-------|---|---------------------------|-------------|-----------------------------------------|------------------------------------------------------------------------------------------|----|-----|------|--------------|------|----|
| 0         | •    | 🔢 Hyb                                                                                  | Hybridné preukazy × 🐈 ProID+ Enterprise × 🋊 Možnosti × + |           |                                                                            |                                                      |                                                                 |                                                                            |                                                    |                                             |                                  |                                          | Q Hľada                                     | ć                            |          | 5       | ז   נ | â | ÷                         | ⋒           | ◙                                       | ≡                                                                                        |    |     |      |              |      |    |
|           |      | ) Vše<br>) Vvl                                                                         | eobecné                                                  | nie       | Sp                                                                         | оге                                                  | SN                                                              | en                                                                         | nie                                                |                                             |                                  | Spra                                     | ávca be                                     | zpečnos                      | stných z | zariade | ní    |   |                           |             | ?                                       |                                                                                          |    | ×   |      |              |      |    |
|           |      | <ul> <li>Ob</li> <li>Ap</li> <li>Súł</li> <li>Be:</li> <li>Syr</li> <li>Spi</li> </ul> |                                                          | ť<br>ácia | Bezpečno<br>•NSS Intern<br>Generic<br>Softwar<br>•Builtin Roc<br>Builtin C | ostné<br>al PKC<br>Cryptc<br>e S S<br>ots Z<br>Obj N | s mod<br>S #11<br>o Servi<br>O O O<br>Zadajte<br>Názov<br>Názov | July a<br>Modul<br>ices<br>Nač<br>e infor<br><u>m</u> odu<br><u>s</u> úbor | a zari<br>ile<br>ítať :<br>rmác<br>ilu: (<br>ru mo | iaden<br>zariad<br>ie pre<br>Nový<br>odulu: | lenie F<br>modu<br>i modu<br>/us | PKCS#<br>I, ktorý<br>JI PKCS<br>r/lib/x8 | drobn<br>11<br>ý chcete<br>;#11<br>86_64-li | osti<br>: pridať.<br>nux-gnu | u/libpro | pidcm1  | Hod   |   | Pre <u>h</u> ľad<br>rušiť | lávať<br>OK | Pril<br>Odl<br>Zmen<br><u>N</u> a<br>Uv | hlásiť<br>hlásiť<br>iť <u>h</u> eslo<br>č <b>ítať</b><br>oľniť<br><b>liť <u>F</u>IPS</b> |    |     |      |              |      |    |
|           |      |                                                                                        |                                                          |           |                                                                            |                                                      |                                                                 |                                                                            |                                                    |                                             |                                  |                                          |                                             |                              |          |         |       |   |                           |             |                                         | OK                                                                                       |    | 1.  |      |              |      |    |

| Možnost                 | - Mo | ozilla Firefox         |                                   |                     |                                 |                          | <u></u> | Sk 📋 | <b>■</b> 0)) | 21:55 | şψ |
|-------------------------|------|------------------------|-----------------------------------|---------------------|---------------------------------|--------------------------|---------|------|--------------|-------|----|
| $\overline{\mathbf{O}}$ |      | Hybridné preukaz       | y 🗙 🛃 ProID+Enterprise 🛛 🗙 👫 Možn | iosti × -           | +                               |                          |         |      |              |       |    |
|                         | (    | Firefox about:pression | references#advanced               |                     | C C Hľadať                      | ជ                        | ê       | +    | ⋒            | ◙     | ≡  |
|                         |      |                        |                                   |                     |                                 |                          |         |      |              |       |    |
|                         |      |                        | Sprespenie                        |                     |                                 | ?                        |         |      |              |       |    |
|                         | Q    | Vvhľadávanie           | Spreshenie                        | Správca bezpečnostr | ných zariadení                  |                          | ×       |      |              |       |    |
|                         | _    |                        |                                   |                     |                                 |                          |         |      |              |       |    |
|                         |      | Obsah                  | Bezpečnostné moduly a zariadenia  | Podrobnosti         | Hodnota                         | <u>P</u> rihlásiť        |         |      |              |       |    |
|                         | ٨    | Aplikácie              | ▼NSS Internal PKCS #11 Module     | Modul               | Nový modul PKCS#11              | <u>O</u> dhlásiť         |         |      |              |       |    |
|                         | œ    | Súkromie               | Generic Crypto Services           | Cesta               | /usr/lib/x86_64-linux-gnu/libpr | Zmeniť <u>h</u> eslo     | Ĩ       |      |              |       |    |
|                         | A    | Beznečnosť             | Software Security Device          |                     |                                 | Načítať                  | 1       |      |              |       |    |
|                         |      | Bezpechose             | ▼Builtin Roots Module             |                     |                                 | Uvoľniť                  | 1       |      |              |       |    |
|                         | လ    | Synchronizácia         | Builtin Object Token              |                     |                                 | Povoliť FIPS             |         |      |              |       |    |
|                         | ٤    | Spresnenie             | - Nový modul PKCS#11              |                     |                                 | 1 0 0 0 0 0 <u>0</u> 1 3 |         |      |              |       |    |
| <mark>a</mark> ,        |      |                        |                                   |                     |                                 |                          |         |      |              |       |    |
|                         |      |                        |                                   |                     |                                 |                          |         |      |              |       |    |
|                         |      |                        |                                   |                     |                                 |                          |         |      |              |       |    |
| <u>&gt;-</u>            |      |                        |                                   |                     |                                 | ОК                       |         |      |              |       |    |
| 63                      |      |                        |                                   |                     |                                 |                          |         |      |              |       |    |
|                         |      |                        |                                   |                     |                                 |                          |         |      |              |       |    |
|                         |      |                        |                                   |                     |                                 |                          |         |      |              |       |    |

Následne je potrebné reštartnúť počítač.

Pre autentifikáciu napr. do modulu **Záznamníka učiteľa** je potrebné mať vloženú kartu do pripojenej USB čítačky.

| Prihláse | nie čipovou kar                      | ou alebo certifikátom - Mozilla Firefox                                                                                                    |         |                                          |       |        | in 🖱    | <b>■</b> D)) | 21:58  | ψ    |
|----------|--------------------------------------|----------------------------------------------------------------------------------------------------|---------|------------------------------------------|-------|--------|---------|--------------|--------|------|
|          | 🔤 Prihláser                          | e čipovou × +                                                                                                    |         |                                          |       |        |         |              |        |      |
|          | 🗲 🛈 🖴   htt                          | s://is. <b>stuba.sk</b> /auth/system/ssl_redirect.pl?_ssl_redir_level=2;_ssl_redir_enforce=0;_ssl_redir_s                                                                                         | C       | 🔍 Hľadať                                 | ☆     | Ê      | +       | ⋒            |        | ≡    |
|          | <b>≜</b> ? × .                       |                                                                                                    |         | 0 správ 1 dokument                       |       |        | 0 úloh  |              |        |      |
|          | Dribléconie                          |                                                                                                    |         |                                          |       |        |         |              |        | _    |
|          | Niektoré aplikác<br>prosím, podľa na | povou kartou alebo certifikatom<br>• informačného systému vyžadujú vyššiu úroveň overenia identity používateľa. Na tieto účely používa Váš systém j<br>edujúcich pokynov a overte svoju identitu. | pridele | enú čipovú kartu, na ktorej je umiestnen | ý Váš | osobný | certifi | kát. Po      | stupuj | jte, |
|          | 😗 Chystáte                           | a vstúpiť do zóny požadujúcej vyššiu úroveň overenia.                                                                                                    |         |                                          |       |        |         |              |        |      |
|          |                                      |                                                                                                    |         |                                          |       |        |         |              |        |      |
|          |                                      | Zasuňte, prosím, kartu do Vašej čítačky kariet a pokračujte stlačením tlačídla Overiť                                                                                                    |         |                                          |       |        |         |              |        |      |
| <b>I</b> |                                      | čipovú kartu.                                                                                                    |         |                                          |       |        |         |              |        |      |
|          |                                      | Overiť čipovú kartu                                                                                                    |         |                                          |       |        |         |              |        |      |
| A        |                                      |                                                                                                    |         |                                          |       |        |         |              |        |      |
| a,       |                                      |                                                                                                    |         |                                          |       |        |         |              |        |      |
|          | 🕜 V termir                           | do 22. 03. 2017 máte možnosť pristupovať do týchto oblastí systému i bez overenia kartou.                                                                                                    |         |                                          |       |        |         |              |        |      |
|          |                                      |                                                                                                    |         |                                          |       |        |         |              |        |      |
|          |                                      | Pokračovať v práci bez overovania môžete stlačením tlačidla Pokračovať bez overenia.                                                                                                    |         |                                          |       |        |         |              |        |      |
|          |                                      | Pokračovať bez overenia                                                                                                    |         |                                          |       |        |         |              |        |      |
|          |                                      |                                                                                                    |         |                                          |       |        |         |              |        |      |
|          |                                      |                                                                                                    |         |                                          |       |        |         |              |        |      |
|          | • Návrat do                          | sobnel administrativy                                                                                                    |         |                                          |       |        |         |              |        |      |
|          | - Harrat do                          |                                                                                                    |         |                                          |       |        |         |              |        |      |

## Zadajte **PIN** od karty

| Firefox - | internetový pr                                         | ehliadač                                                                                                    |                                    |    |          |            |   | ()<br>() | ik 📋   | <b>●</b> )) 22:3 | 31 贷  |
|-----------|--------------------------------------------------------|----------------------------------------------------------------------------------------------------|------------------------------------|----|----------|------------|---|----------|--------|------------------|-------|
|           | 🔤 Prihlásen                                            | ie čipovou × +                                                                                                    |                                    |    |          |            |   |          |        |                  |       |
|           | 🗲 🛈 🖴   htt                                            | os://is. <b>stuba.sk</b> /auth/system/ssl_redirect.pl?_ssl_redir_level=2;                                                                                 | _ssl_redir_enforce=0;_ssl_redir_s  | C  | Q Hľadať |            | ជ | Ê        | ₩ 1    | <b>N</b>         | ≡     |
|           |                                                        | MALCONSIL                                                                                                    |                                    |    | 0 správ  | 1 dokument |   |          | 0 úloh |                  |       |
|           | Prihlásenie č<br>Niektoré aplikáci<br>prosím, podľa na | ipovou kartou alebo certifikátom<br>e informačného systému vyžadujú vyššiu úroveň overenia identity použi<br>iledujúcich pokynov a overte svoju identitu. |                                    |    |          |            |   |          |        |                  | ujte, |
|           | Chystáte                                               | sa vstúpiť do zóny požadujúcej vyššiu úroveň overenia.                                                                                                    |                                    |    |          |            |   |          |        |                  |       |
|           |                                                        | Zasuňte, prosim, kartu do Vašej čitačky kariet a pokračujte stlač                                                                                         | ením tlačidla Overiť               |    |          |            |   |          |        |                  |       |
|           |                                                        | 😣 🗉 🛛 Požadované he                                                                                                    | slo                                |    |          |            |   |          |        |                  |       |
|           |                                                        | Over Dease enter                                                                                                    | the master password for the ProID+ | +  |          |            |   |          |        |                  |       |
|           |                                                        |                                                                                                    |                                    |    |          |            |   |          |        |                  |       |
| <u>a</u>  | 👔 V termin                                             | e do 22. 03. 2017 máte možnosť pristupovať o                                                                                                    | Zruš                               | iť | ОК       |            |   |          |        |                  |       |
| <b>%</b>  |                                                        |                                                                                                    |                                    |    |          |            |   |          |        |                  |       |
|           |                                                        | Pokračovať v práci bez overovania môžete stlačením tlačidla Pokr                                                                                          | ačovať bez overenia.               |    |          |            |   |          |        |                  |       |
|           |                                                        | PORTactival Dez overenia                                                                                                    |                                    |    |          |            |   |          |        |                  |       |
|           | • Návrat do                                            |                                                                                                    |                                    |    |          |            |   |          |        |                  |       |

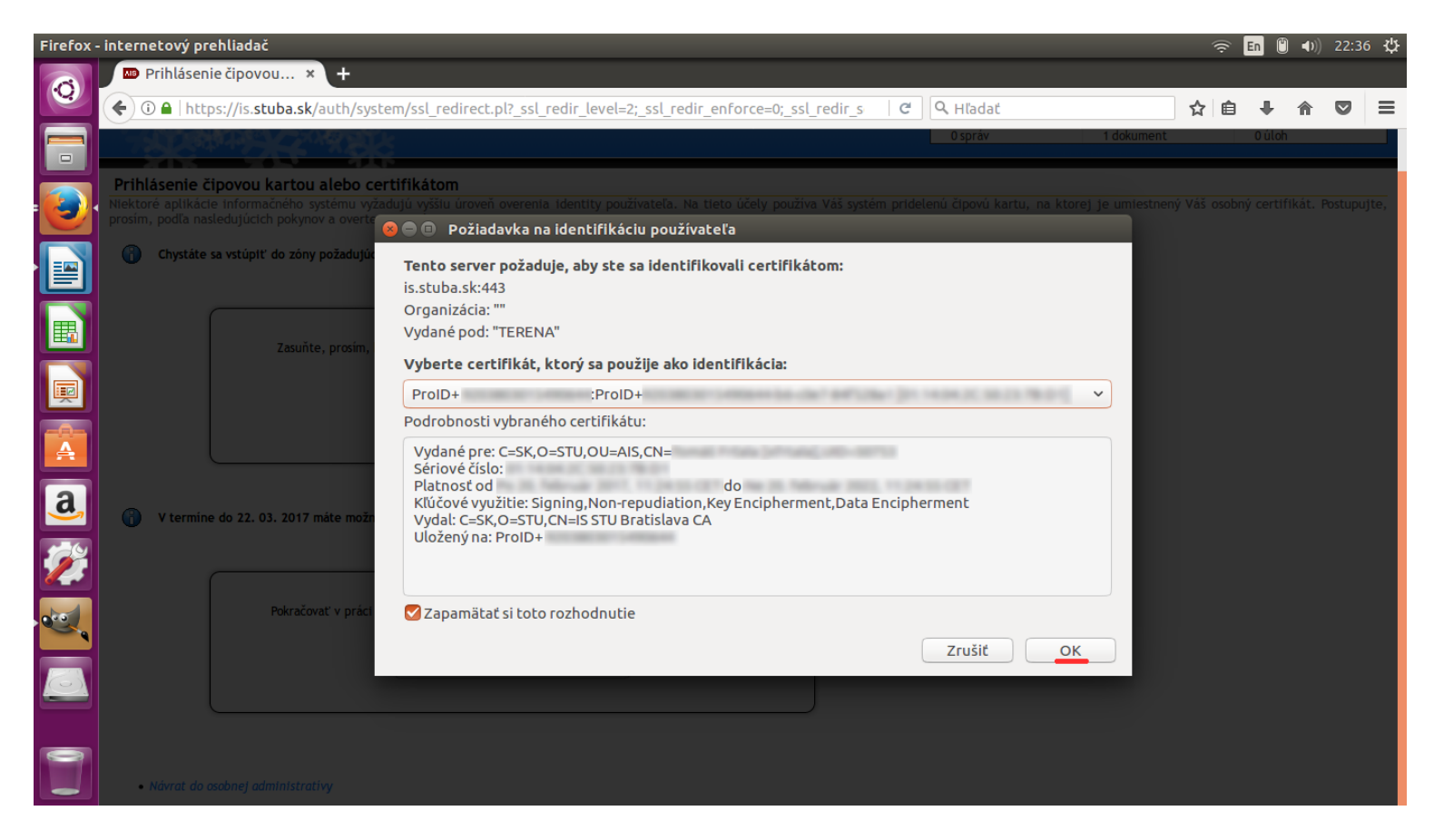

Po tomto kroku už sa zobrazí požadovaný modul z AIS, napr. Záznamník učiteľa